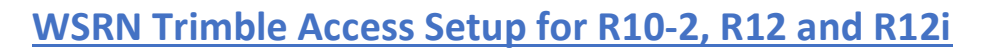

AN EMPLOYEE-OWNED COMPANY

FRINTIEF

Configuring a R10-2, R12 or R12i to run on the WSRN (Washington State Reference Network). These are the optimal settings to take full advantage of all the satellite constellations being tracked by the WSRN. Before you proceed insure that have established your internet connection and paired your receivers via Bluetooth.

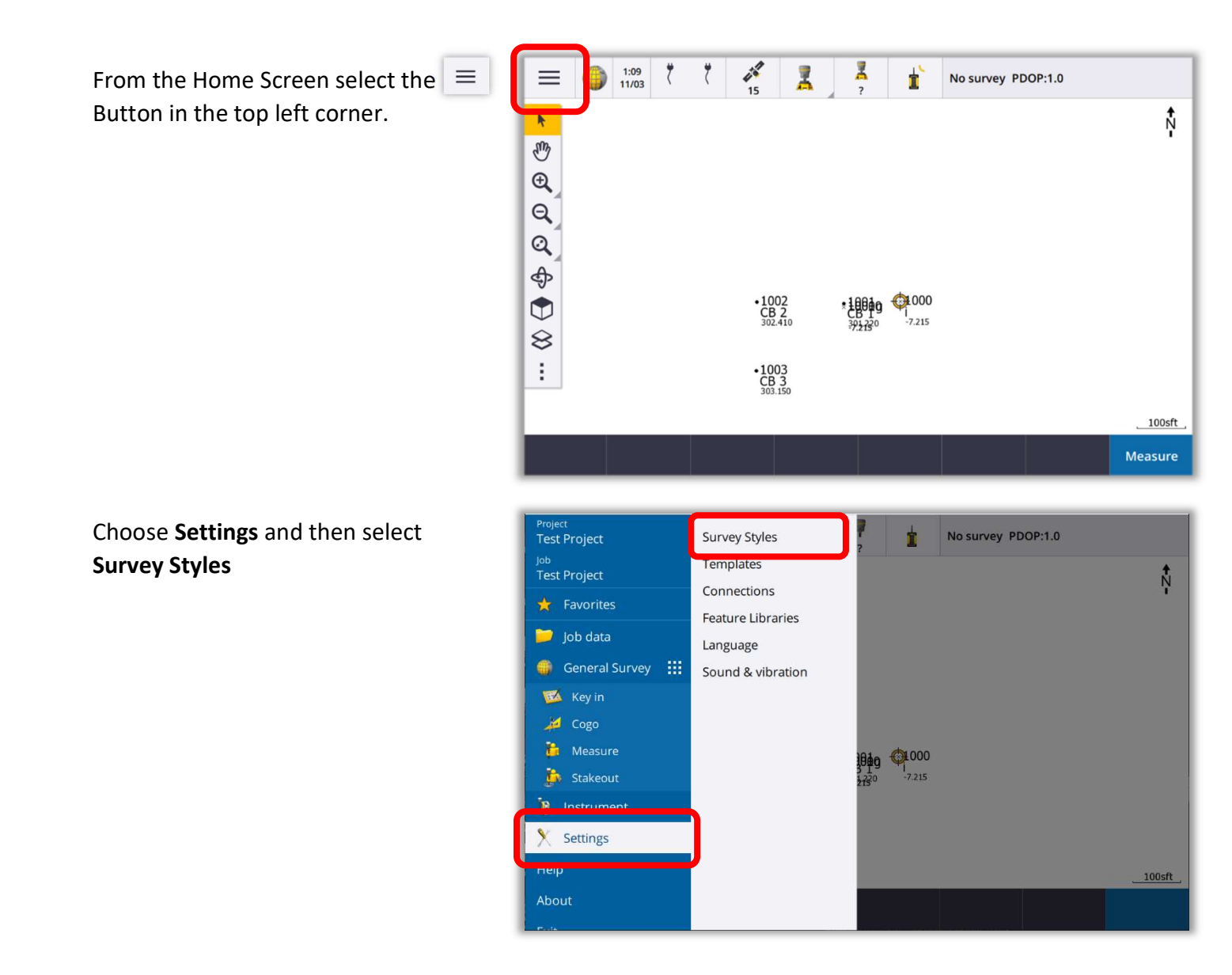

Select **New** at the bottom on the screen to create a new Survey Style.

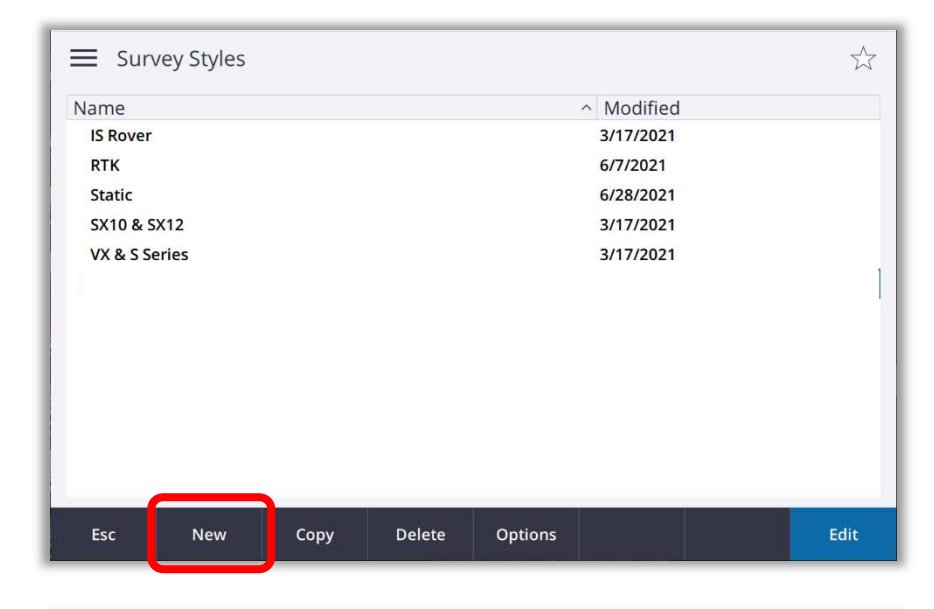

Name your new Style and Select GNSS in the Survey Style drop down and **Accept.** 

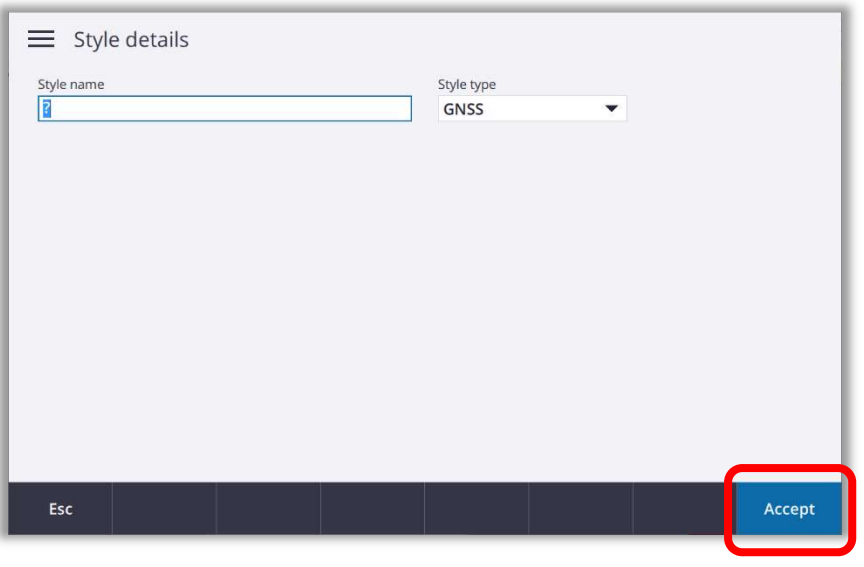

Chose Rover Options and select Edit

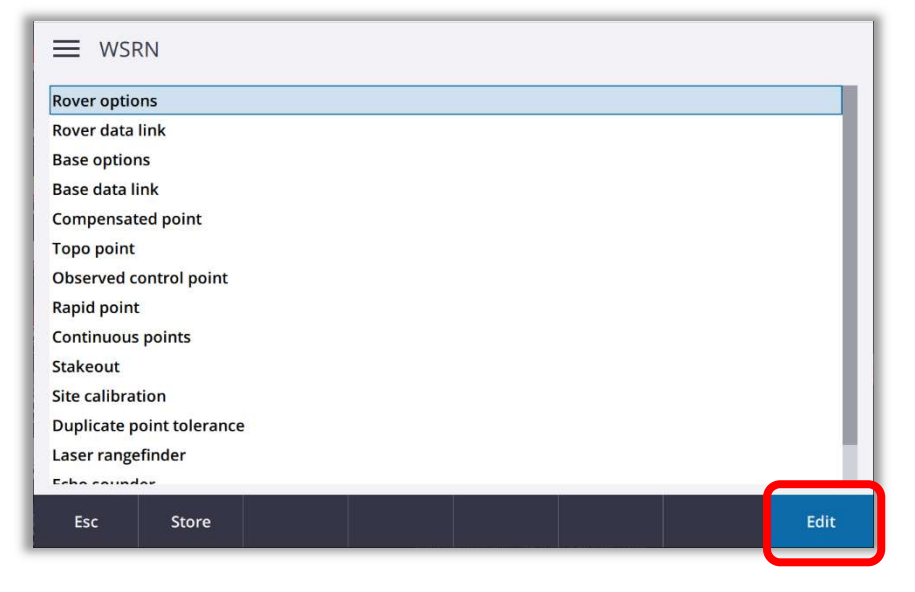

Make sure your **Survey type** is set to RTK and your Antenna **Type** is set to match the receiver that you are using (R10-2, R12 or R12i).

For "Broadcast format" drop down select: **RTCM RTK** for Single-base *(recommended)* 

VRS (RTCM) for Network Mount Points

Scroll down to **GNSS Signal Tracking** and make sure that all the boxes are checked. Hit **Accept.** 

| Survey type          |   | Propdenet format     |        |  |  |
|----------------------|---|----------------------|--------|--|--|
| RTK 🔻                |   | RICMRIK              |        |  |  |
| Antenna              |   | - CMR                |        |  |  |
| Туре                 |   | CMR+                 |        |  |  |
| R12 Internal         |   |                      | •      |  |  |
| Antenna height       |   | CMRx                 |        |  |  |
| ?                    | • | FKP (RTCM)           |        |  |  |
| Serial number        |   | VPS (PTCM)           |        |  |  |
| ?                    |   |                      |        |  |  |
| Elevation mask       |   | VRS (CMR)            |        |  |  |
| 10°                  | • | Multi station (RTCM) |        |  |  |
| PDOP mask            |   | Multi station (CMP)  |        |  |  |
| 6.0                  | • | water station (CWK)  |        |  |  |
| GNSS Signal Tracking |   | RTCM3Net             |        |  |  |
| GPS                  |   | RTX (Internet)       |        |  |  |
| Fre                  |   | DTV (C) 0            | Accent |  |  |

| Use L2e        |                                                          |                                                                                                    |  |  |  |  |  |
|----------------|----------------------------------------------------------|----------------------------------------------------------------------------------------------------|--|--|--|--|--|
| Use L2e        |                                                          |                                                                                                    |  |  |  |  |  |
| N              | Use L2e                                                  |                                                                                                    |  |  |  |  |  |
| Yes            | Yes                                                      |                                                                                                    |  |  |  |  |  |
| L5             |                                                          |                                                                                                    |  |  |  |  |  |
| $\checkmark$   |                                                          |                                                                                                    |  |  |  |  |  |
| Galileo        |                                                          |                                                                                                    |  |  |  |  |  |
| $\checkmark$   | $\checkmark$                                             |                                                                                                    |  |  |  |  |  |
| BeiDou         | BeiDou                                                   |                                                                                                    |  |  |  |  |  |
| $\checkmark$   |                                                          |                                                                                                    |  |  |  |  |  |
| Till functions |                                                          |                                                                                                    |  |  |  |  |  |
|                |                                                          | 100-00-00                                                                                                    |  |  |  |  |  |
|                | LS<br>Galileo<br>V<br>BeiDou<br>V<br>Tilt functions<br>V | LS<br>Galileo<br>EeiDou<br>I<br>Tilt functions<br>I<br>I<br>I<br>I<br>I<br>I<br>I<br>I<br>I<br>I<br>I<br>I<br>I |  |  |  |  |  |

Next choose Rover data link and then Edit

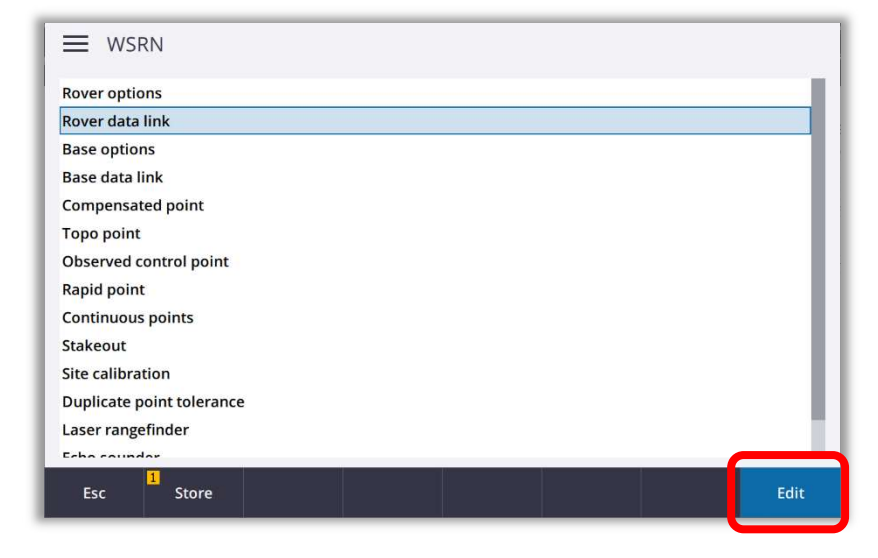

AN EMPLOYEE-OWNED COMPANY

FRENTIER

Set the **Type** to **Internet Connection.** Select the arrow next to the **GNSS Contact** box.

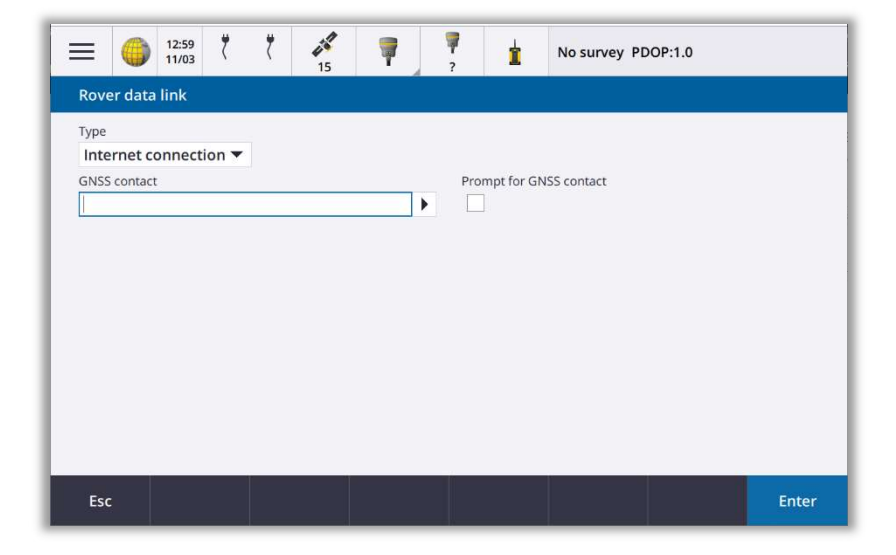

# Esc New Delete Copy Edit Accept

Enter you desired **Name** for your new GNSS contact (in this case **WSRN**). Select **Operating System – WiFi, Cellular** from the Network Connection drop down. Enter the **NTRIP username** and **NTRIP password** associated with your WSRN User Account.

Enter the one of the WSRN IP server addresses in the **IP Address** Box.

**156.74.250.108** or **156.74.250.121** (both will work)

Enter the **IP Port** number **8080.** Select **Enter** and then **Store.** 

| ame<br>NSRN                        | Route through controller |                  |  |  |  |  |  |
|------------------------------------|--------------------------|------------------|--|--|--|--|--|
| etwork connection                  |                          | Yes              |  |  |  |  |  |
| Operating System - Wi-Fi, Cellular | ×.                       |                  |  |  |  |  |  |
| NTRIP Configuration                |                          |                  |  |  |  |  |  |
| Jse RTX (Internet)                 |                          | Use NTRIP        |  |  |  |  |  |
| No                                 |                          | Yes              |  |  |  |  |  |
| Jse NTRIP v1.0                     |                          | Use proxy server |  |  |  |  |  |
| $\checkmark$                       |                          |                  |  |  |  |  |  |
| Connect directly to Mountpoint     |                          | NTRIP username   |  |  |  |  |  |
|                                    |                          | example01        |  |  |  |  |  |
| NTRIP password                     |                          |                  |  |  |  |  |  |
| •••••                              | ø                        |                  |  |  |  |  |  |
| Address                            |                          | IP Port          |  |  |  |  |  |
| 156 74 250 108                     |                          | 8080             |  |  |  |  |  |

# Select New to create new GNSS contact

## Hit Accept to accept GNSS contact settings

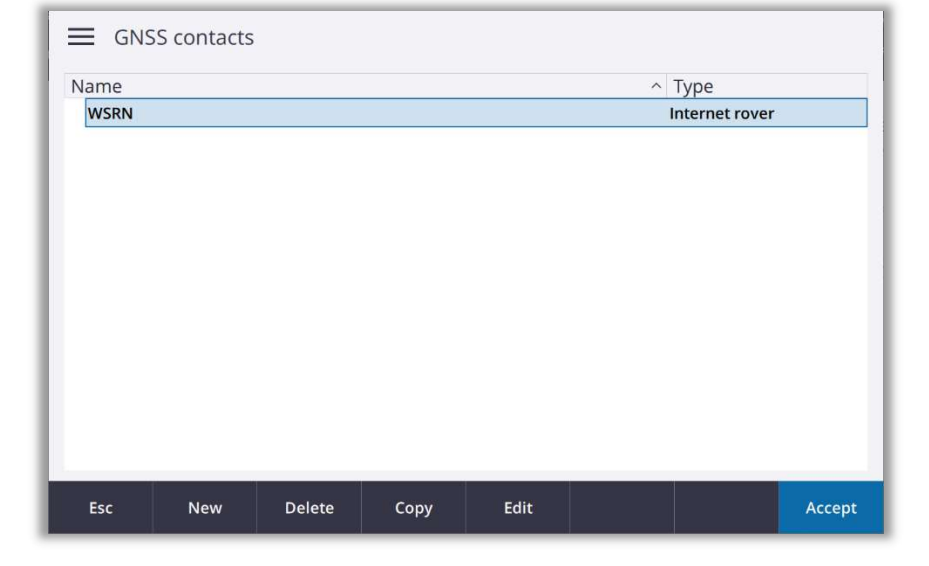

Hit Accept

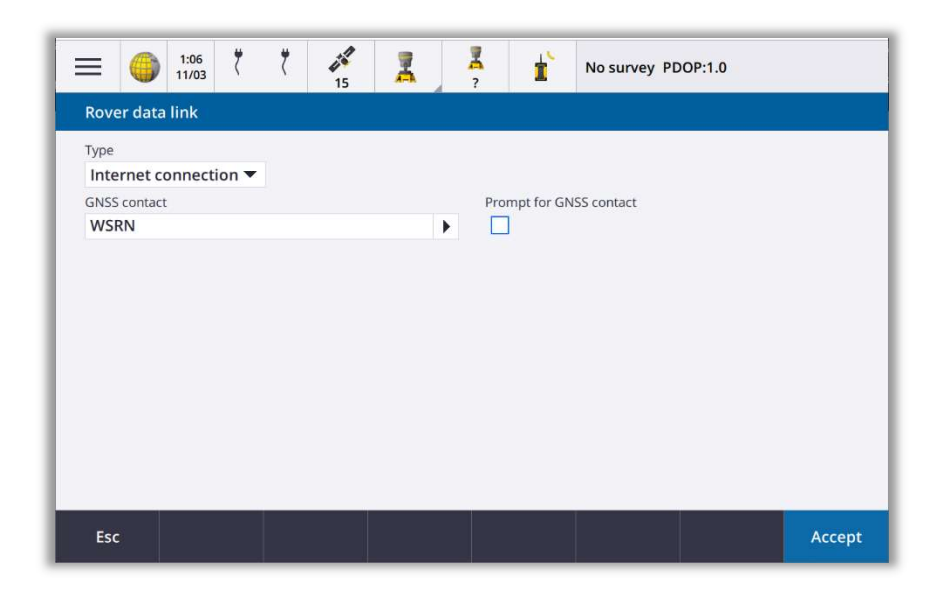

Select **Store** to save and exit your new Survey Style.

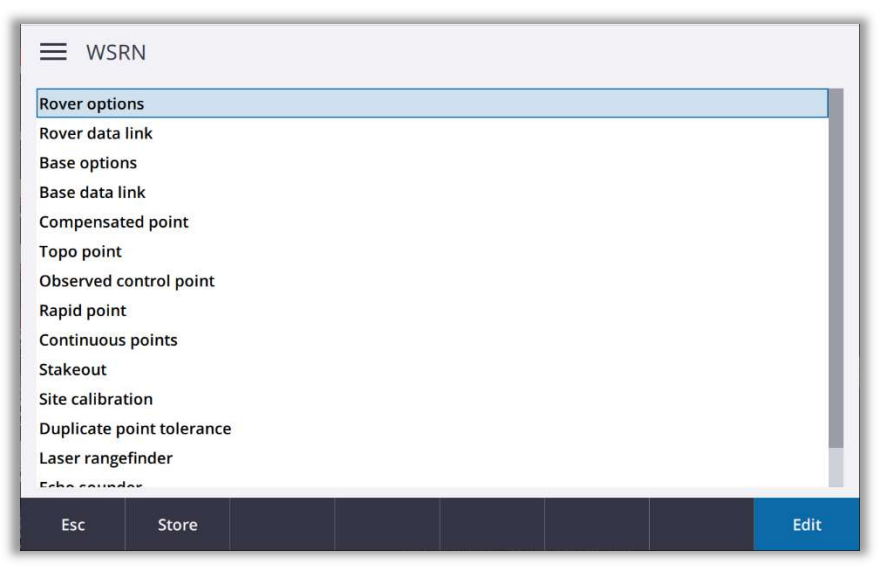

Back on the main screen select = then Measure > Your Survey Style (WSRN)

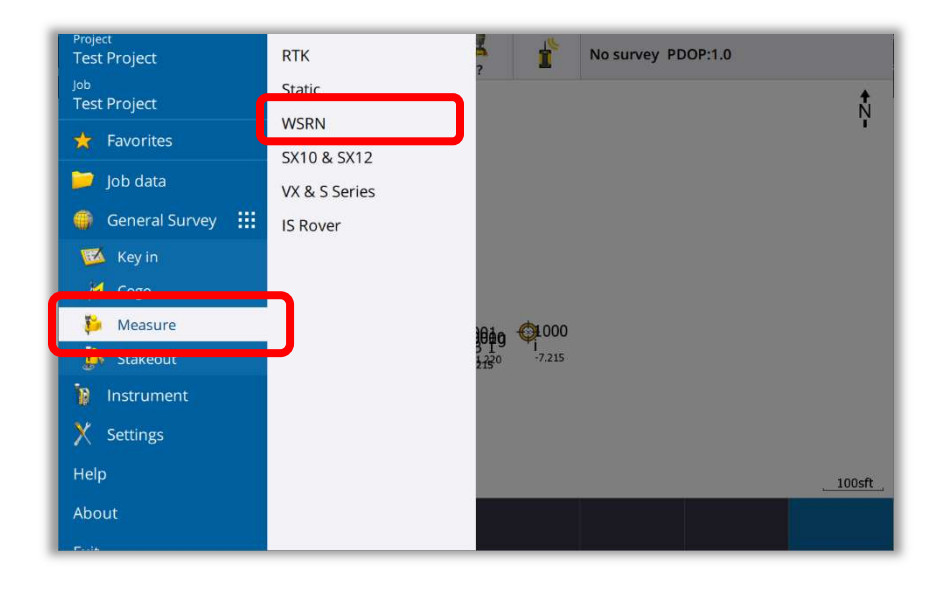

## Access will begin to Build your source list

| 1:12 <sup>†</sup>  | ( 💉 🖷                 | ? <b>1</b> N       | lo survey PDOP:1.0                     |
|--------------------|-----------------------|--------------------|----------------------------------------|
| Select data source |                       |                    |                                        |
| Mount point        | Identifier            | Distan 	 Forr      | mat Format det Carrier                 |
| COAN3              | COAN3                 | - RTCN             | <u>M 3.1</u> 1(1),3(10),18(1 L2        |
| COAN_MSM           | CO Building source li | 1(1),3(10),18(1 L2 |                                        |
| CRBN_MSM           | CR 35%                | complete           | 1004(1),1005/1 L2                      |
| GORG3              | GC                    |                    | 1(1),3(10),18(1 L2                     |
| GORG_MSM           | GC Cancel             | - RICI             | 1004(1),1005/1 L2<br>1004(1),1005/1 L2 |
| IDNP_MSM           | IDNP_MSM              | - RTCN             | M 3.2 1004(1),1005/1 L2                |
| KLSP3              | KLSP3                 | - RTCN             | M 3.1 1(1),3(10),18(1 L2               |
| KLSP_IVISIVI       | KLSP_IVISIVI          | - RICN             | vi 3.2 1004(1),1005/1 L2               |
| Esc All            | Refresh               |                    |                                        |

### Single base:

If your Survey Style Broadcast Format is set to **RTCM RTK** (Single-base Mountpoints) you will see each individual base listed by Distance. Select the base closest to your project (see map on last page of this document). Select the Mount Points ending in \_MSM for full multi-constellation tracking. Hit Accept

| Ξ                       | 6                          | 11:33<br>11/03 | ť | 7                     | 15                  | 7 | <b>7</b><br>?   | ľ              | No survey                        | PDOP:1.0                                           |                     |
|-------------------------|----------------------------|----------------|---|-----------------------|---------------------|---|-----------------|----------------|----------------------------------|----------------------------------------------------|---------------------|
| Select                  | data s                     | ource          |   |                       |                     |   |                 |                |                                  |                                                    |                     |
| Mour<br>PYLP3<br>PYLP_I | nt poi<br><mark>MSM</mark> | nt             |   | Iden<br>PYLP:<br>PYLP | tifier<br>3<br>_MSM |   | Dista<br>-      | an ^           | Format<br>RTCM 3.1<br>RTCM 3.2   | Format det<br>1004(1),1005/1<br>1004(1),1005/1     | Carrier<br>L2<br>L2 |
| SHLT3<br>SHLT_<br>LWCK3 | MSM<br>3                   |                |   | SHLT:<br>SHLT<br>LWCK | 3<br>_MSM<br>(3     |   | -<br>-<br>35646 | 5sft           | RTCM 3.1<br>RTCM 3.2<br>RTCM 3.1 | 1004(1),1005/1<br>1004(1),1005/1<br>1004(1),1005/1 | L2<br>L2<br>L2      |
| LWCK                    | MSM<br>B                   |                |   | LWCK                  | (_MSM<br>3          |   | 35646<br>46809  | i5sft<br>94sft | RTCM 3.2<br>RTCM 3.1             | 1004(1),1005/1<br>1004(1),1005/1                   | L2<br>L2            |
| CATH_<br>RYMD           | MSM<br>3                   |                |   | CATH<br>RYME          | _MSM<br>03          |   | 46809<br>52131  | 94sft<br>8sft  | RTCM 3.2<br>RTCM 3.1             | 1004(1),1005/1<br>1004(1),1005/1                   | L2<br>L2            |
| RYMD<br>OCEN            | _MSM<br>3                  |                | _ | RYME<br>OCEN          | 0_MSM<br>13         |   | 52131<br>55721  | 8sft<br>2sft   | RTCM 3.2<br>RTCM 3.1             | 1004(1),1005/1<br>1004(1),1005/1                   | L2<br>L2            |
| Esc                     |                            | AI             | I | Ref                   | fresh               |   |                 |                |                                  |                                                    | Accept              |

FRIMITIE AN EMPLOYEE-OWNED COMPANY

### Network base:

If your Survey Style Broadcast Format is set to VRS (RTCM) (Network Mountpoints) select the Network for your region (see map on last page of this document). Select the Mount Points ending in \_MSM for full multiconstellation tracking. Hit Accept

| ≡      | 6      | 11:31<br>11/03 | Ť | ť     | 15      | 7    | <b>7</b> | ť     | No surve        | ey PDOP:1.0  |            |
|--------|--------|----------------|---|-------|---------|------|----------|-------|-----------------|--------------|------------|
| Select | data s | ource          |   |       |         |      | Υ        |       |                 |              |            |
| Mou    | nt poi | nt             |   | Ider  | ntifier |      | Dista    | n ^   | Format          | Format d     | et Carrier |
| NWW    | AVRS_I | MSM            |   | NWW   | AVRS_MS | SM   | -        |       | <b>RTCM 3.2</b> | 1004(1),10   | 05/1 L2    |
| PACW   | AVRS_  | MSM            |   | PACV  | VAVRS_M | SM   | -        |       | RTCM 3.2        | 1004(1),10   | 05/1 L2    |
| PRSN   | VRS_N  | ISM            |   | PRSN  | IVRS_MS | м    | -        |       | RTCM 3.2        | 1004(1),10   | 05/1 L2    |
| SEWA   | VRS_M  | SM             |   | SEWA  | VRS_MSM | И    | -        |       | RTCM 3.2        | 1004(1),10   | 05/1 L2    |
| SWWA   | AVRS_N | <b>NSM</b>     |   | SWW   | AVRS_MS | M    | -        |       | <b>RTCM 3.2</b> | 1004(1),10   | 05/1 L2    |
| x23_P  | RSNVR  | SRTCM          | Ľ | x23_F | RSNVRS  | RTCM | -        |       | RTCM 2.3        | 1(1),3(10),1 | 8(1 L2     |
| SEWA   | VRSRT  | CM3            |   | SEWA  | VRSRTCM | //3  | 69328    | 2sft  | RTCM 3.1        | 1004(1),10   | 05/1 L2    |
| SWWA   | VRSR   | <b>ГСМЗ</b>    |   | SWW   | AVRSRTC | M3   | 71264    | 7sft  | RTCM 3.1        | 1004(1),10   | 05/1 L2    |
| PRSN   | VRSRT  | СМЗ            |   | PRSN  | VRSRTCM | 13   | 96000    | 2sft  | RTCM 3.1        | 1004(1),10   | 05/1 L2    |
| NWW    | AVRSR  | тсмз           |   | NWW   | AVRSRT  | CM3  | 12865    | 11sft | RTCM 3.1        | 1004(1),10   | 05/1 L2    |
| EWAV   | RS_MS  | М              |   | EWA   | RS_MSM  |      | 17899    | 39sft | RTCM 3.1        | 1004(1),10   | 05/1 L2    |
|        |        |                |   |       |         |      |          |       | 14              |              |            |
| Esc    |        | A              | I | Re    | fresh   |      |          |       |                 |              | Accept     |

Ð

You should see the Starting Survey box with a status bar.

| 1:21 | 3 7 7 3  | <b>7</b> 7<br>? | No su | rvey PDOP:1.0 |        |
|------|----------|-----------------|-------|---------------|--------|
|      |          |                 |       |               |        |
|      |          |                 |       |               |        |
|      | Starting | survey: WSRN    |       |               |        |
|      | _        | 36% comple      | te    |               |        |
|      | Ca       | ncel            |       |               |        |
|      | ·        |                 |       |               |        |
|      |          |                 |       |               |        |
| Esc  |          |                 |       |               | Accept |

You are now ready to measure!

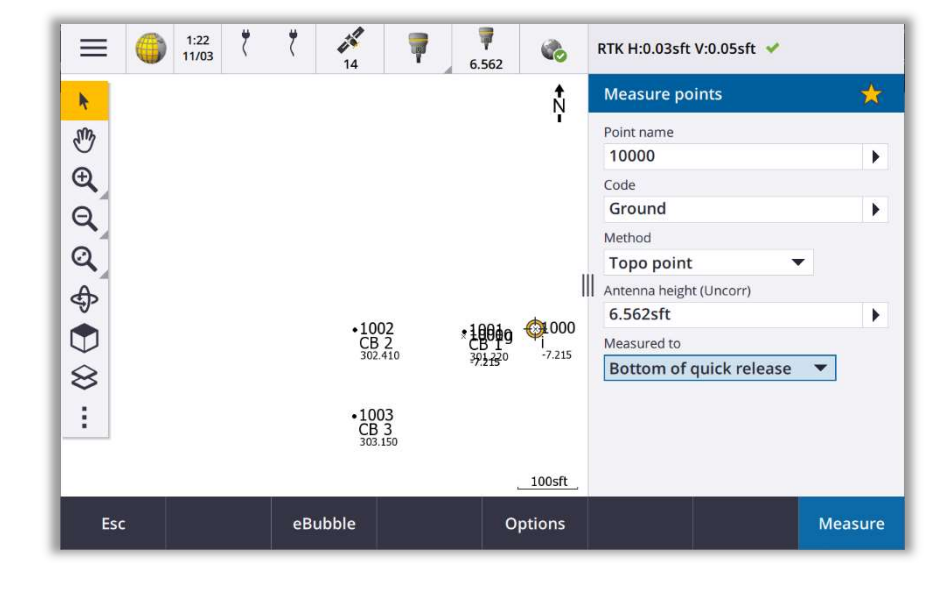

# WSRN Reference Map

FR

ND | SD | MN | CO | AK | MT | ID | WY | UT | OR | WA

AN EMPLOYEE-OWNED COMPANY

65

ΦN

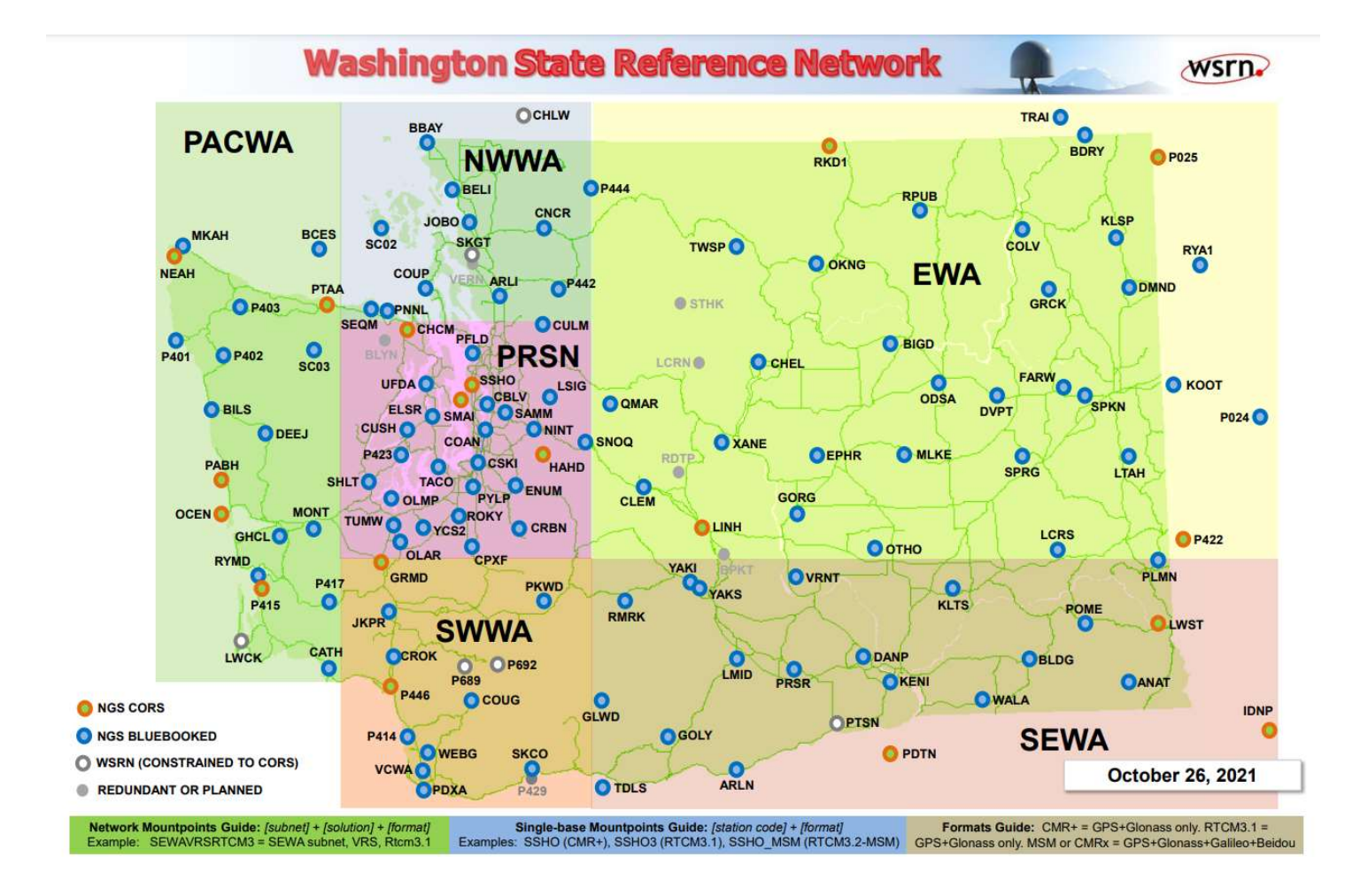

\*If you have any questions, please feel free to contact your local Frontier Precision Representative or email our Technical Support Staff at <u>survey support@Frontierprecision.com</u>